## **Carryover colorways**

You can select a non-assorted colorway from previous seasons to be added to the current season. You need to add additional seasons in the filter in order to view colorways of multiple seasons. The style of the colorway either exists in the catalog or not. Depending on this, you are either asked to add the style information to the catalog if it does not exist, or only add the colorway attributes.

To carryover a colorway, follow these steps:

| T         | 📩 📕 Catomary: 🛪 🧑 Colorway) 📅 + Add 🗆 Select all 1 |                      |                                                            |                                                        |                 |                              | ×     |
|-----------|----------------------------------------------------|----------------------|------------------------------------------------------------|--------------------------------------------------------|-----------------|------------------------------|-------|
|           | Q MV VIEWS                                         |                      | FILTER                                                     |                                                        |                 |                              | Reset |
|           | 96<br>10.<br>10.                                   | No Data              | /Meridian Cargo Jogger BTG 2 COLORWAYS 1-STYLES 0 Ordered  |                                                        |                 |                              |       |
| CATHLOS   |                                                    |                      | •                                                          | •                                                      |                 | SAVED FILTER<br>Saved Filter | +     |
| TAVORITES |                                                    |                      | BALCE<br>HICT ANALABLE<br>/Meridian Cargo Jogger<br>BTG    | INNOG<br>NOT HOULABLE<br>/Meridian Cargo Jogger<br>BTG |                 | find attribute<br>Q. seaso   |       |
|           |                                                    |                      | USD 101 Cerrysver<br>1352524-079<br>jun Mar                | USD 101 New<br>1382534.P01<br>jan Mar                  |                 | Additional Seasons           | ^     |
| 3         |                                                    |                      | AUA Meridian Ankle Leg 28 COLORINAYS 4 STYLES 0 Ordered Qr |                                                        |                 | FW23                         |       |
| MERCH     | Q, PREDITIVED VIEWS                                |                      |                                                            |                                                        |                 | 5524                         |       |
| c         |                                                    |                      | MALEE<br>HET ANKELANLE<br>ZUA Meridian Ankie Leg           | Autor Analy And Ang                                    | NO<br>7UA Meri- |                              |       |
| EXPORT    |                                                    |                      | USD 100 Cerryover<br>1352525-001<br>jan Mar                | USD 100 New<br>1352525-006<br>jan Mar                  | uso 100<br>138: |                              |       |
| Ð,        |                                                    |                      | Ō                                                          | 0                                                      |                 |                              |       |
| Q         |                                                    |                      | INDER ANNUALLE                                             | NUT AVAILABLE                                          | 140             |                              |       |
|           |                                                    |                      | USD 100 New                                                | /UA Meridian Ankle Leg                                 | USD 100         | CANCEL                       | APPLY |
|           | III 144 Total Colorways                            | 144 Listad Colorways |                                                            |                                                        | -               |                              |       |

1. Go to Filter and select the additional seasons you want as shown in the below example:

- 2. Click **Apply** then select the colorway that belongs to a season other than the catalog's. If you select more than one colorway, the button is deactivated. The **Carryover article** button appears,
- 3. Click **Carryover article**, the following window appears:

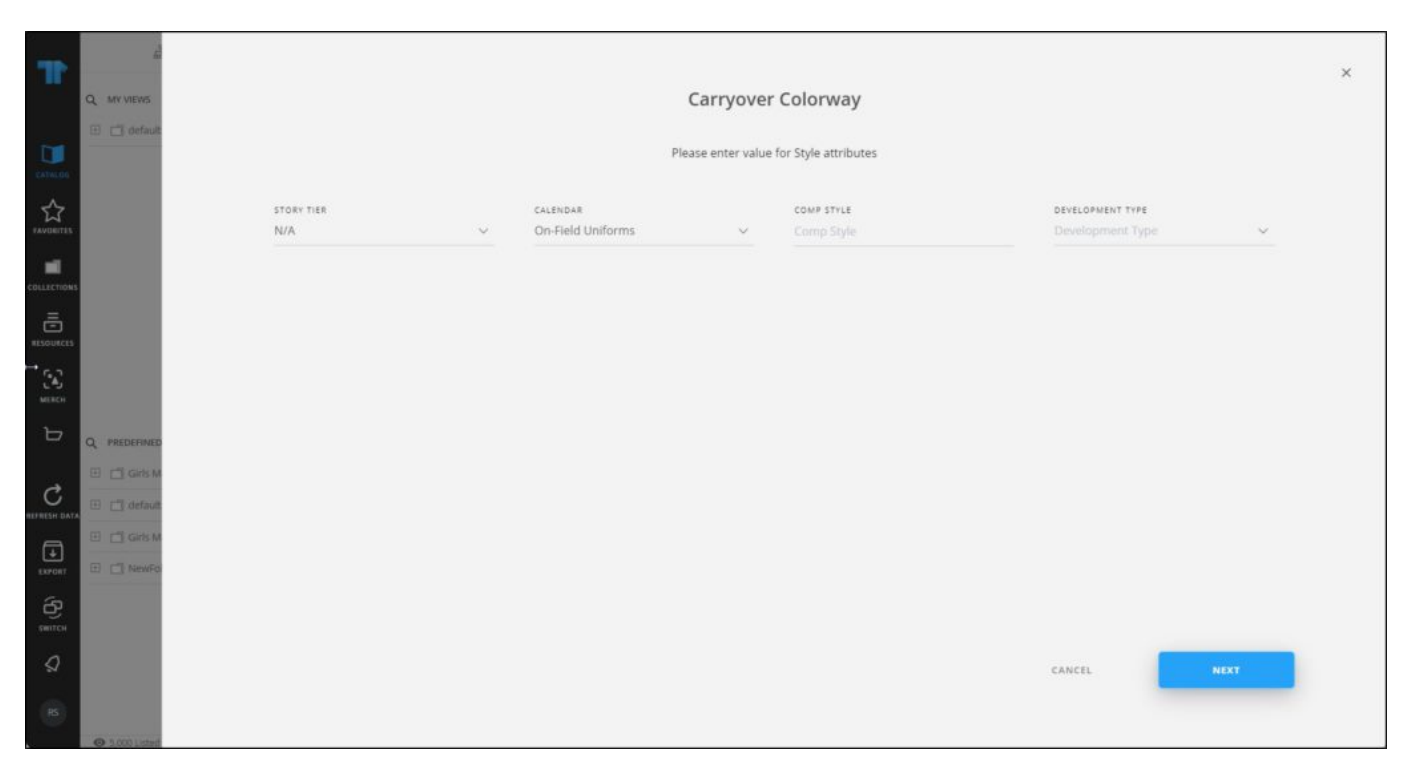

- 4. Select the period if you want to change it for the colorways, and select the retail intro month and retail exit month, if you want,
- 5. Enter the seasonal attribute value(s) for the style, if they are configured for the selected catalog, in the above example, the style does not belong to the catalog,
- 6. Click the add button, the colorway is added.

## Note:

• Values for seasonal model attributes can be configured whether they are prefilled or not, based on the previous season's style. Fields remain editable and users can change the populated values. By default, attribute values are prefilled and the required seasonal model attributes are visible and filled even if they are not added to the configuration.